## **SOLAR** PRO. **Goodwe inverter installer password**

#### Can I change the battery model of my goodwe hybrid inverter?

Battery models are subject to change without prior notice. This is an instruction for quick installation of GOODWE hybrid inverters (ARM version 11or higher) and BYD-Box Premium HVM or HVS battery. For details of the connection or commissioning, please go to user manual of the inverter and the battery if you cannot find it in this instruction.

#### How do I connect my goodwe inverter?

2. Make sure your Goodwe inverteris powered ON and select next. 3. Select the Go Into WLAN setting interface button, a pop up will appear with all the information you need to connect to your inverter network.

#### How do I connect a goodwe SEMs inverter?

Within the Goodwe SEMS Portal app,select Next again. When prompted,select "the desired wireless network for the inverter" (your home WiFi network) and select Connection. You've successfully configured your inverter and the power light or WiFi light should now be solid (no flashing).

#### What is the default password for a solar inverter?

Default password: 12345678. WiFi: Solar-WiFi\*\*\*\*\*\*Represents the last 8 digits of the serial number of the inverter. Step 3 Connect the app and the device through WLAN signal (Solar-WiFi\*\*\*). Step 4 (Optional) Log in as an Owner or an Installer. Initial password: 1234.

How do I Reset my solargo inverter password?

If the SolarGo app version is upgraded to V5.6.2 or later, a Reminder will pop up every time you connect to the inverter via WLAN to prompt you to change the password. If you forget the new password, reset the password by the smart dongle or the LCD of the inverter. Restore the dongle to reset the password will loss network configurations before.

### How do I connect my solargo inverter to WiFi?

The UI may be diferent due to the app version upgrade. Scan the QR code for latest SolarGo app user manual. Step 2 Open the WiFi settings on your phone first and connect to the inverter's WLAN signal (Solar-WiFi\*\*\*). Default password: 12345678. WiFi: Solar-WiFi\*\*\*\*\*\* \* Represents the last 8 digits of the serial number of the inverter.

Download and install the latest SEMS portal app. Ensure your inverter (or EzLogger Pro (WiFi version)) are turned on, as well as your modem. Step 2. Open the app and click "WiFi configuration on the login page, or click the WiFi ...

\* Goodwe still recommends to connect inverter to wifi so Goodwe can upgrade the firmware remotely. However, for case that there is no customer wifi available, ... Open the ...

## **SOLAR** PRO. **Goodwe inverter installer password**

The DNS inverter is a single-phase PV string grid-tied inverter. The inverter converts the DC power generated by the PV module into AC power and feeds it into the utility ...

1. Enter the password: 12345678. 2. Make sure that no other smart device is connected to Solar-WiFi\*\*. 3. Restart the inverter and reconnect Solar-WiFi\*\*. 4. Make sure ...

6 03 ser Interface Introduction ser Manual V1.0-2021-12-17 \*\*\*\*\* 3.1 Checking Information Tap Overview to check the inverter and battery status after login. 3.1.1 Checking ...

of inverter's SN. SolarGo APP 1. Ensure that the Bluetooth hotspot name is the same as the ... Select owner or installer, enter the inverter access password, and click login. ...

If there is any radio or wireless communication equipment below 30MHz near the inverter, you have to: o Install the inverter at least 30m far away from the wireless equipment. o ...

and connect to the inverter's WLAN signal (Solar-WiFi\*\*\*). Default password: 12345678. Step 3 Connect the app and the device through WLAN signal (Solar-WiFi\*\*\*). Step ...

1. Power Wi-Fi inverter (or Power on inverter) on. 2. Power router on. 1. Wi-Fi name: solar-Wi-Fi or Solar-WiFi (means the last 8 characters of inverter serial NO.) Password: ...

Find SEMS Portal in your store and then enter your email and password to login. That's it. The rest is fairly straight-forward and we'll let you play with it. If you get stuck, then ...

GOODWE Portal Data Protection Statement. OK. Scan QR code to download APP: SEMS Portal. USE OF COOKIES: 1. Cookies are text files that are stored on the computer of the visitor to the website, allowing the visitor to be ...

Click Register for creating the account > Select Owner and type in the E-mail together with password. 2. Tap Register > Submit to ... Goodwe SEMS Account Registration Guide - APP version. Goodwe SEMS Account Registration ...

The documentation strongly recommends against changing the default password for the inverter admin page 3. Even if you do change the password, the default one still works ...

Physical access to your Goodwe inverter. A Wi-Fi-enabled device such as a smartphone or tablet. Patience, the average reconnection time is 10mins. ... WiFI Settings on your smartphone or tablet and find your solar inverter network " ...

Log in using the initial password for the first time and change the password as soon as possible. To ensure account security, you are advised to change the password periodically ...

# **SOLAR** PRO. Goodwe inverter installer password

Installer password: goodwe2010 6 7 Select the battery brand and model based on the actual battery connected to the inverter. 8 Determine whether to perform meter detection ...

WiFi initial password: 12345678 Scan the QR Code on the equipment if you need to use 4G or GPRS. \* are the last 8 digits of the inverter SN. Password: Bluetooth: 1234 Wifi: ...

1. Power Wi-Fi inverter (or Ezlogger Pro WiFi) on; 2. If you are configuring Wi-Fi inverter, make sure the yellow led on front cover is blining; 3. Power Wi-Fi router on; 4. Switch ...

(Optional: For WiFi Box only) Install the (Optional: For WiFi Kit and Wi-Fi/LAN 5-pin USB adapter. Page 4 Step 1 Power on the inverter. Step 2 Power on the router. Step 3 Check communication status of the Kit through indicators. Note: ...

Connect smart device to Wi-Fi of inverter. "Unauthorization Login". The router does not exist, the signal is too weak, or the password is incorrect. Help: The Wizard will help you to ...

Web: https://bardzyndzalek.olsztyn.pl

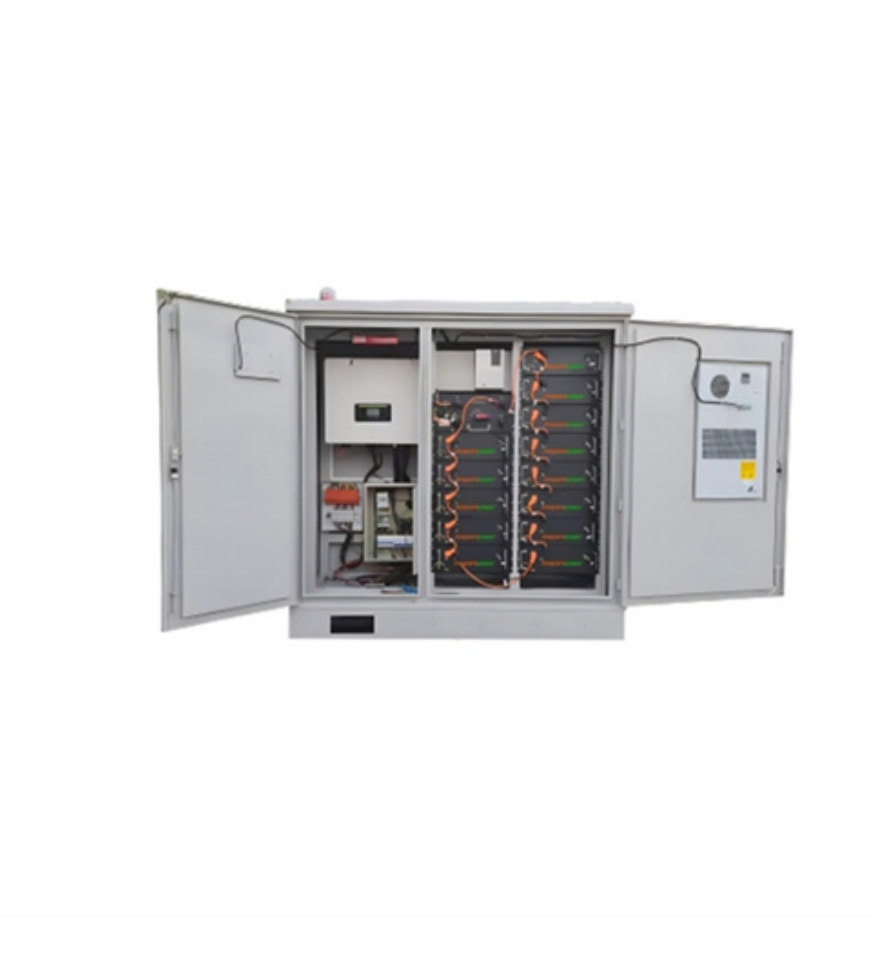